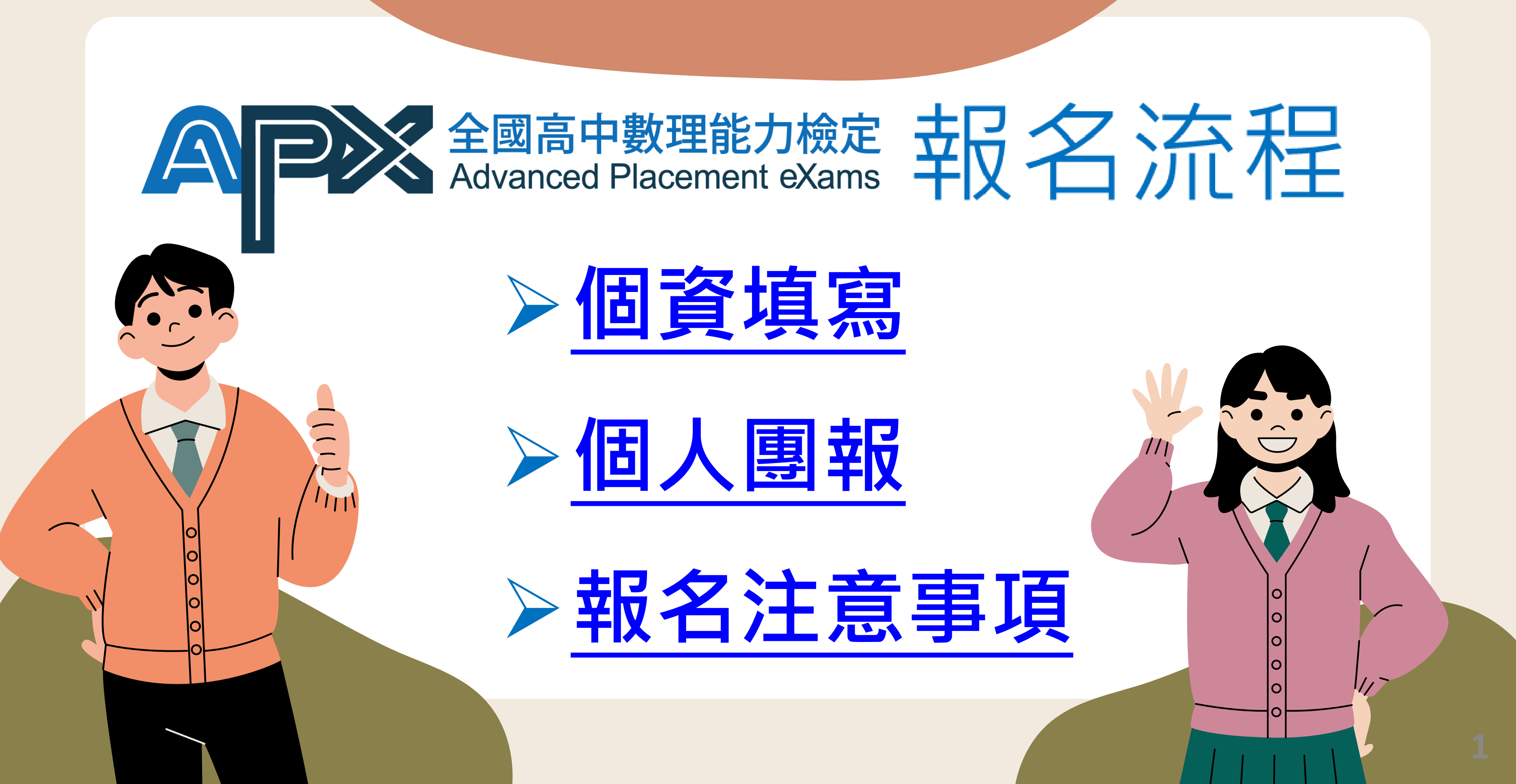

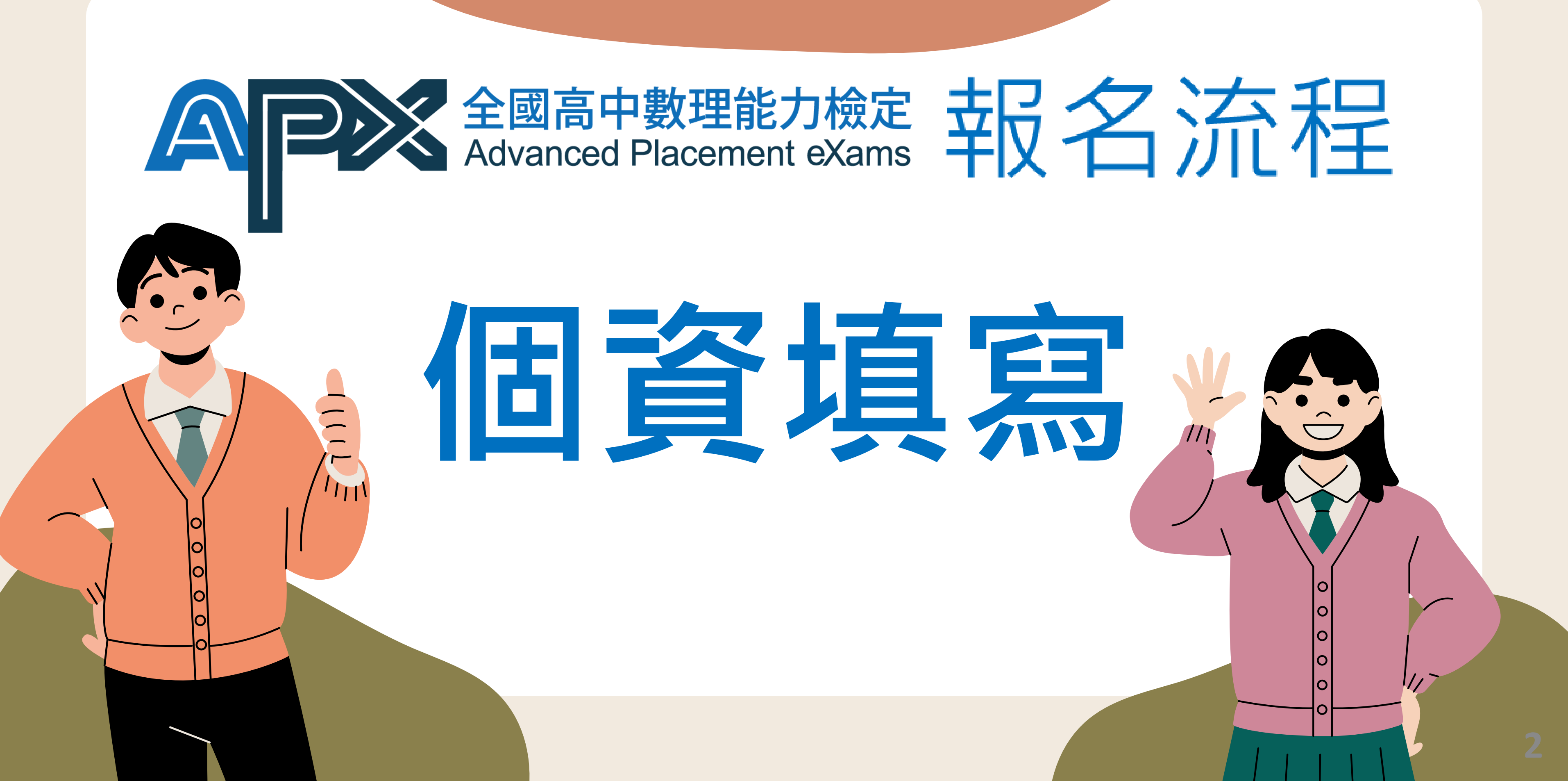

# 進入報名網站,選擇最新的報名屆數 https://apx.stem.lasercenter.nycu.edu.tw/

## 85% 以上考生 願意推薦同學參加的檢定

12 屆 國高中數理能力 Advanced Placement eXams

國立陽明交通大學

NATIONAL YANG MING CHIAO TUNG UNIVERSITY

初級/中級/中高級/高級 (適合高中職在學學生)

> 查詢第12屆APX成績 檢定日期:112年07月16日(日)

初級/中級/中高級/高級 (適合高中職在學學生)

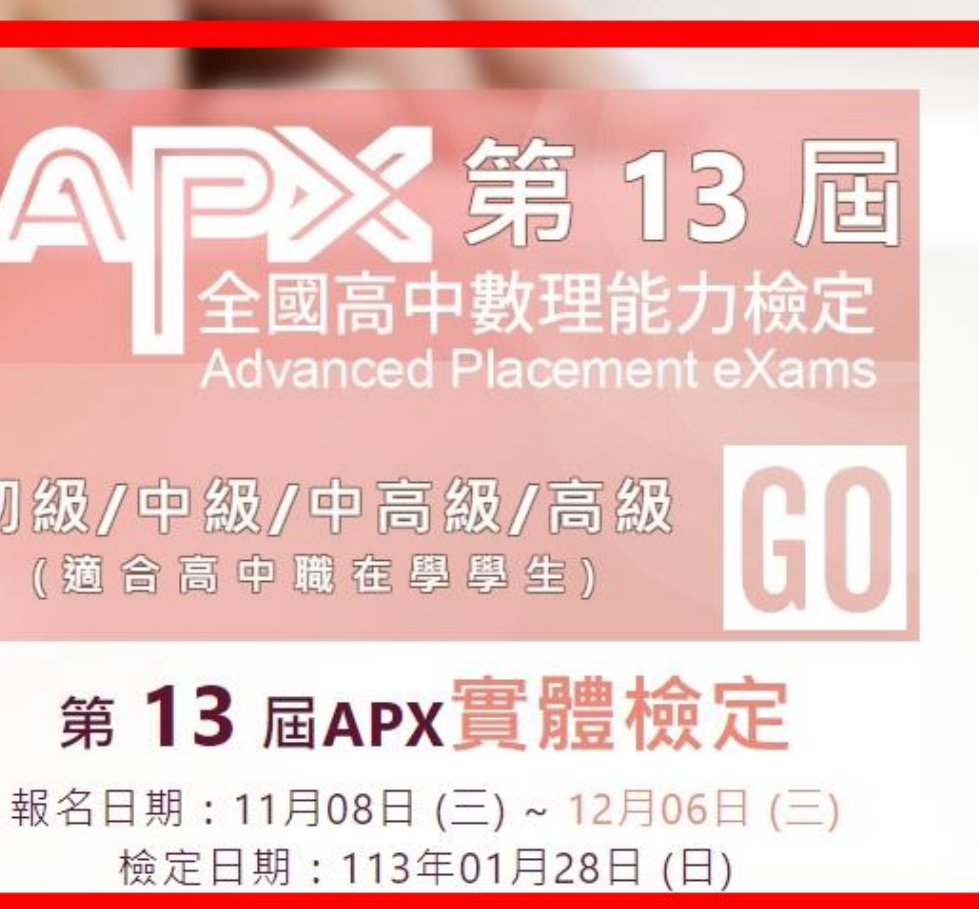

陽明交大雷射系統研究中心

## 進入報名網站,點選【報名】→【個資填寫】

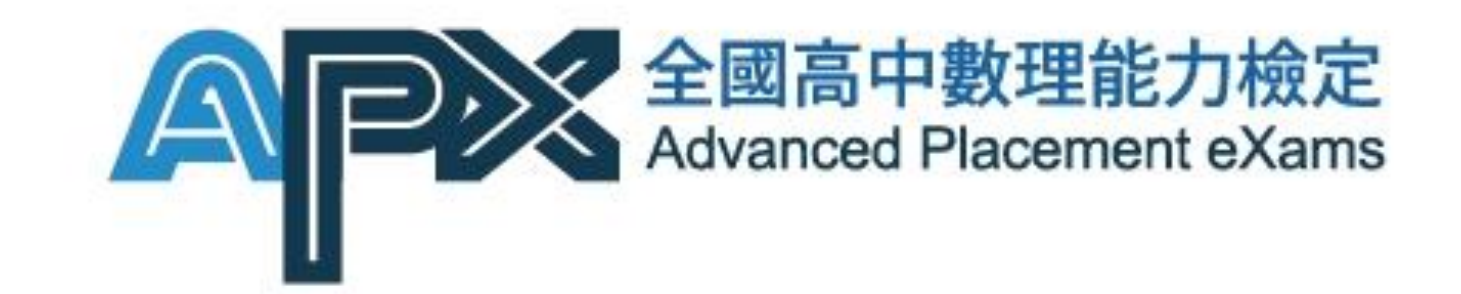

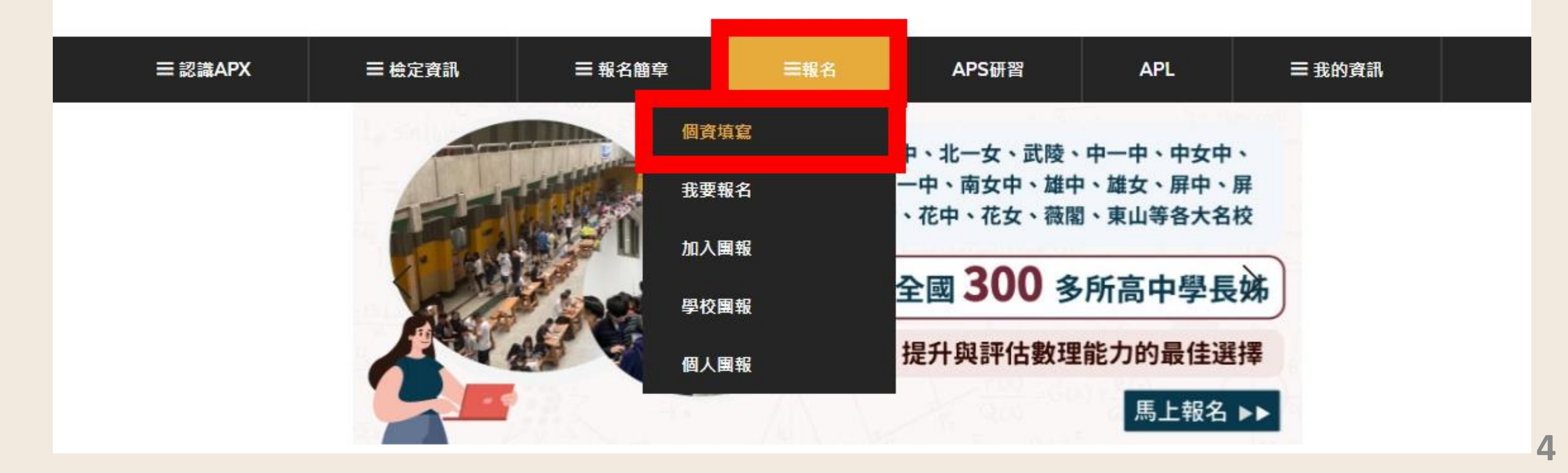

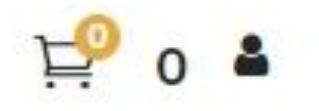

# 進入【個資填寫】輸入考生資料

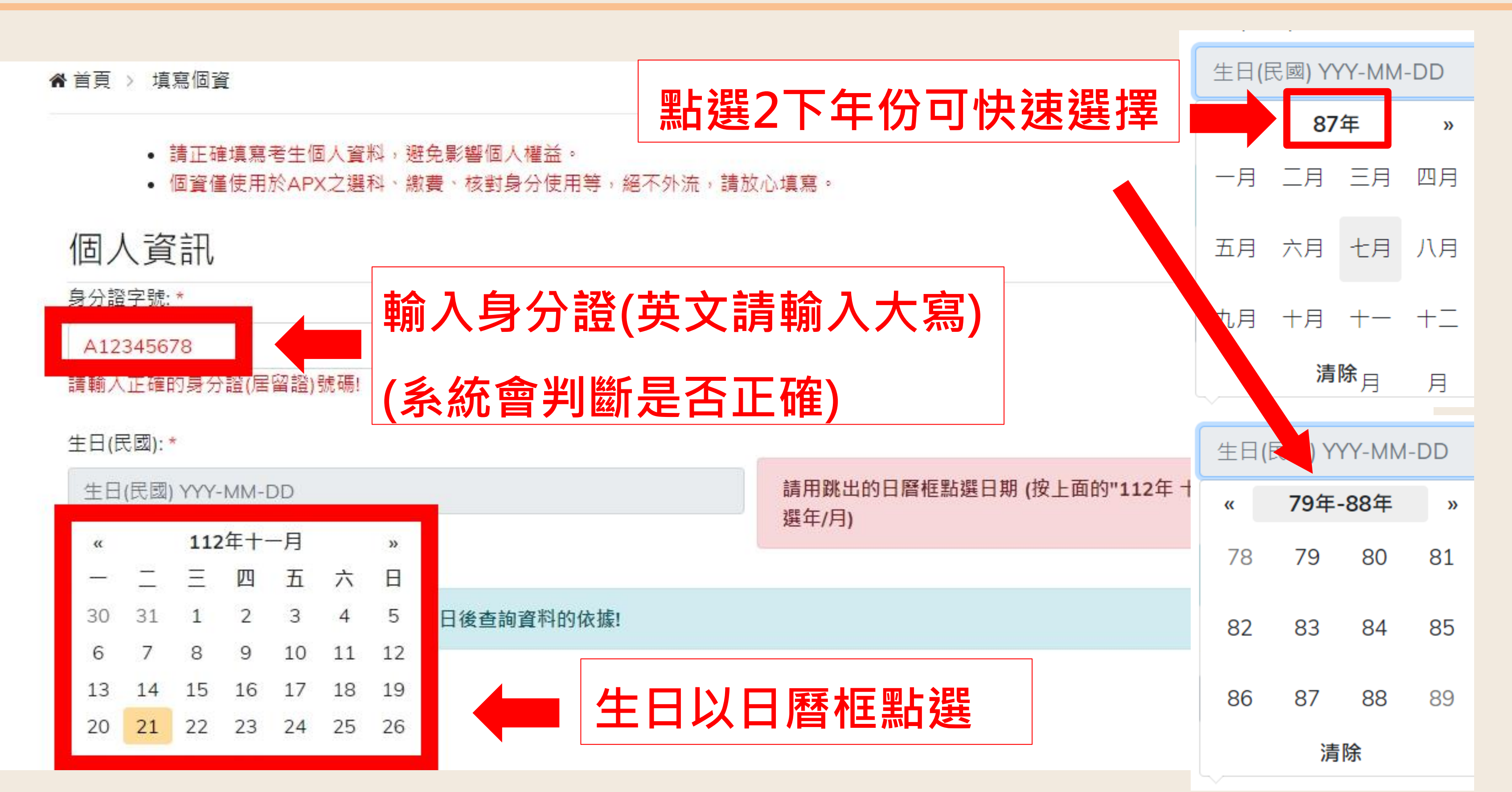

5

輸入考生資料,完成後點選【儲存,下一頁】

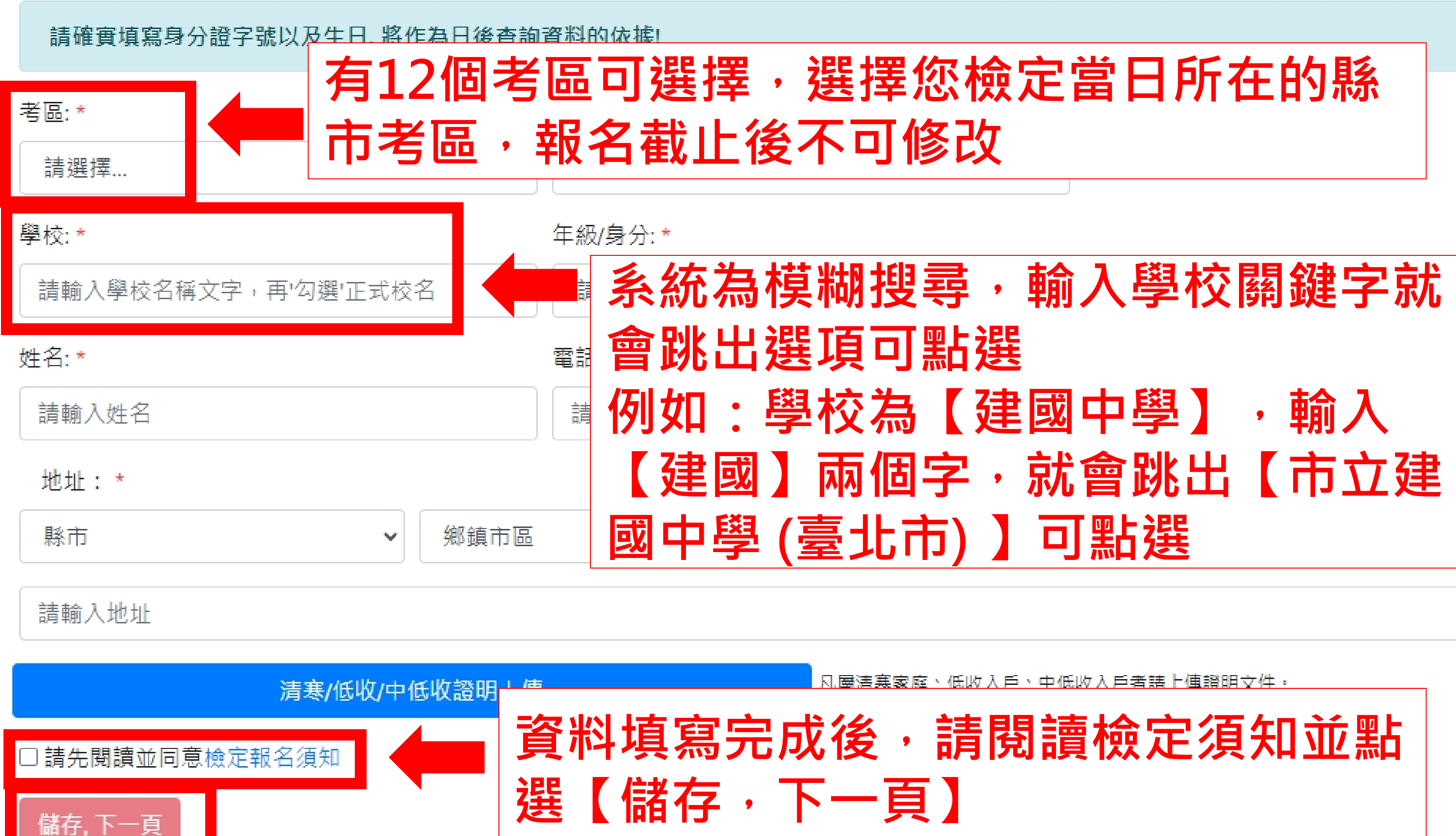

# 點選【儲存,下一頁】後會回到報名網站

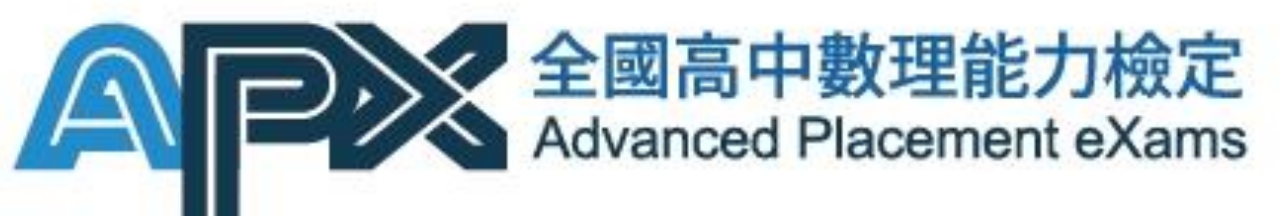

## 購物車圖案旁有出現您的姓名代表成功登入

| ☰認識APX | ☰ 檢定資訊 | ■報名簡章  | ☰報名 | APS            |
|--------|--------|--------|-----|----------------|
| 登出     |        |        |     |                |
|        |        |        |     | ≹中、北一3         |
|        |        |        |     | 南一中、南<br>文、花中、 |
|        |        |        |     | 全國 3           |
|        |        | AP CON | 0   | 提升與調           |
|        |        |        |     |                |

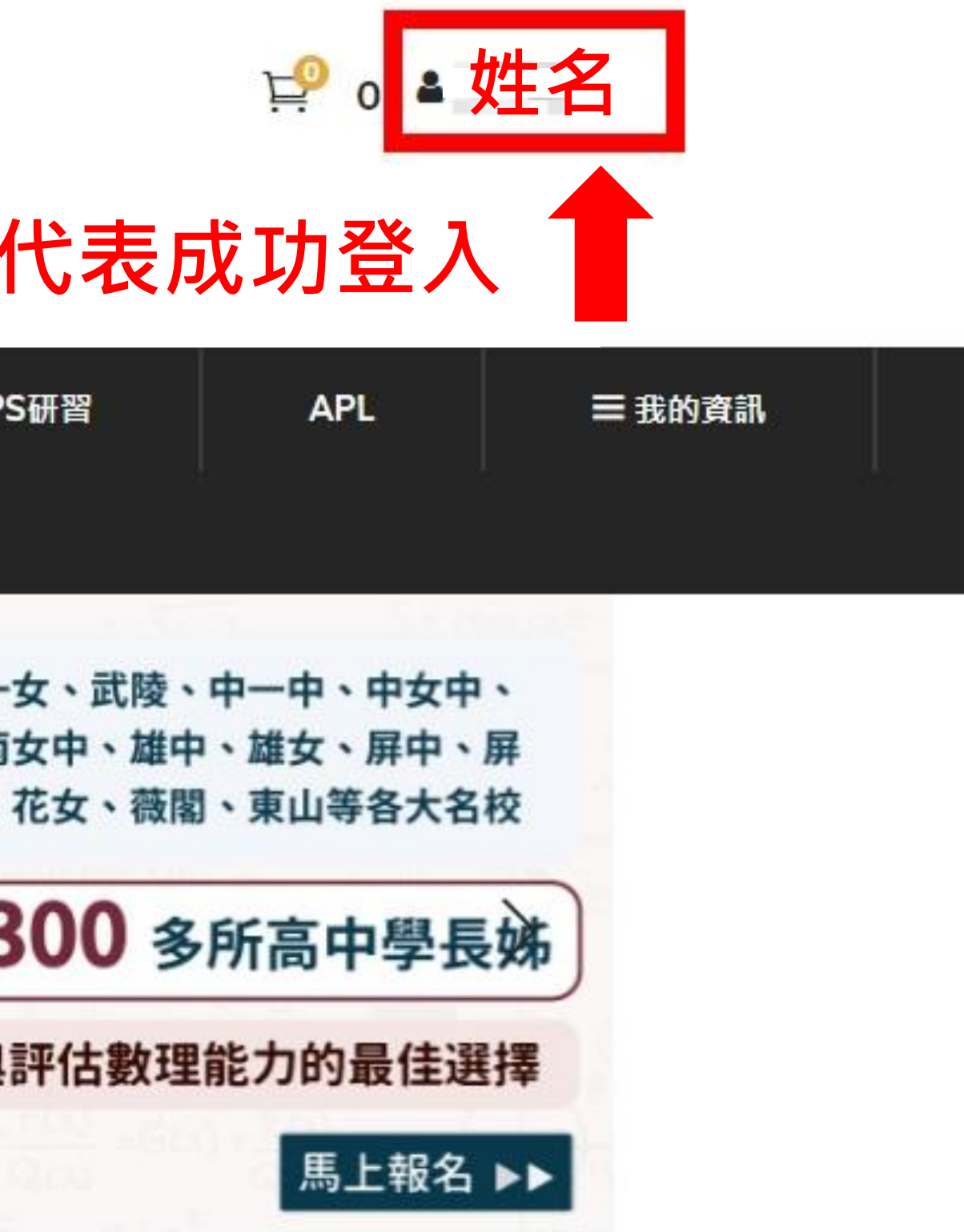

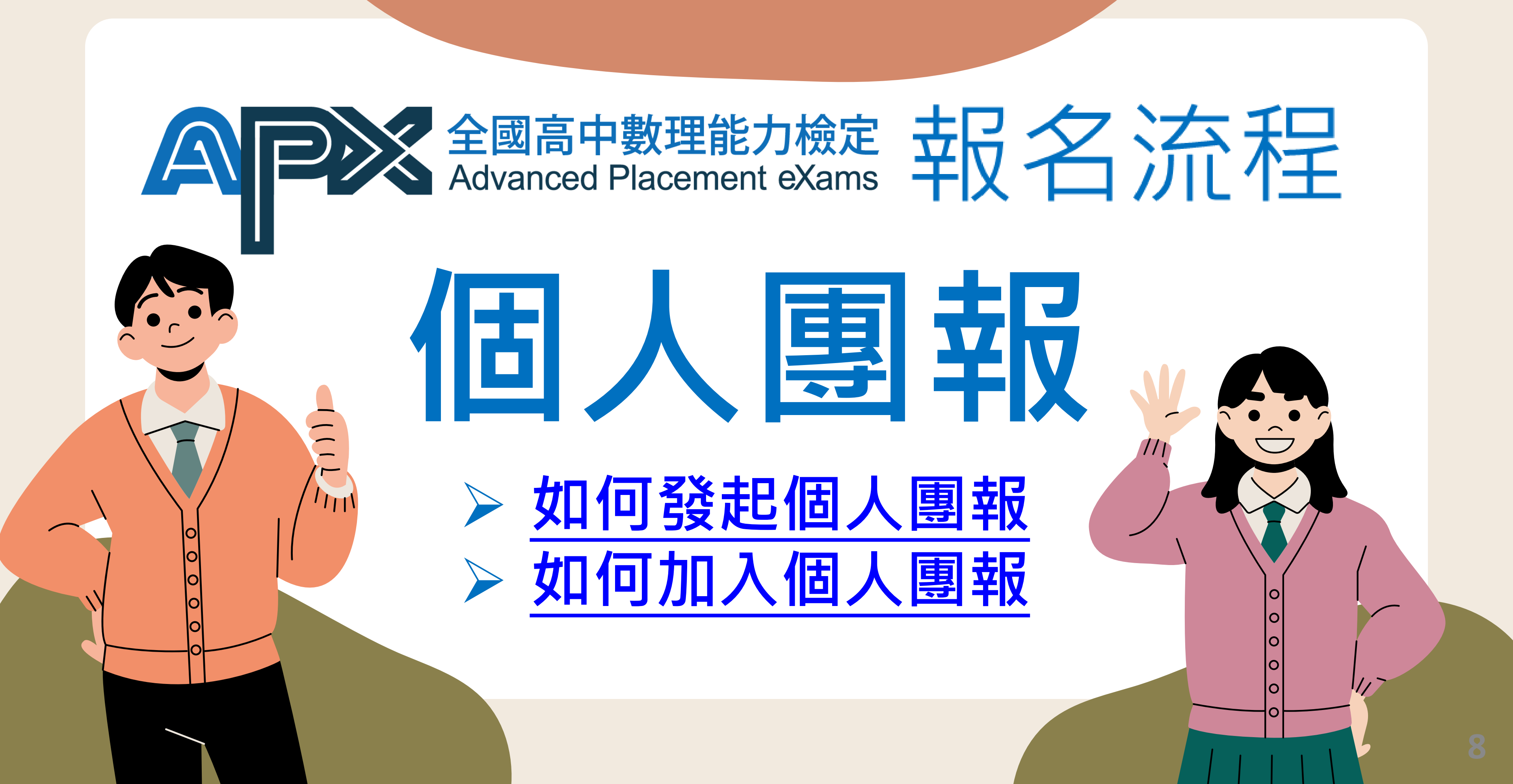

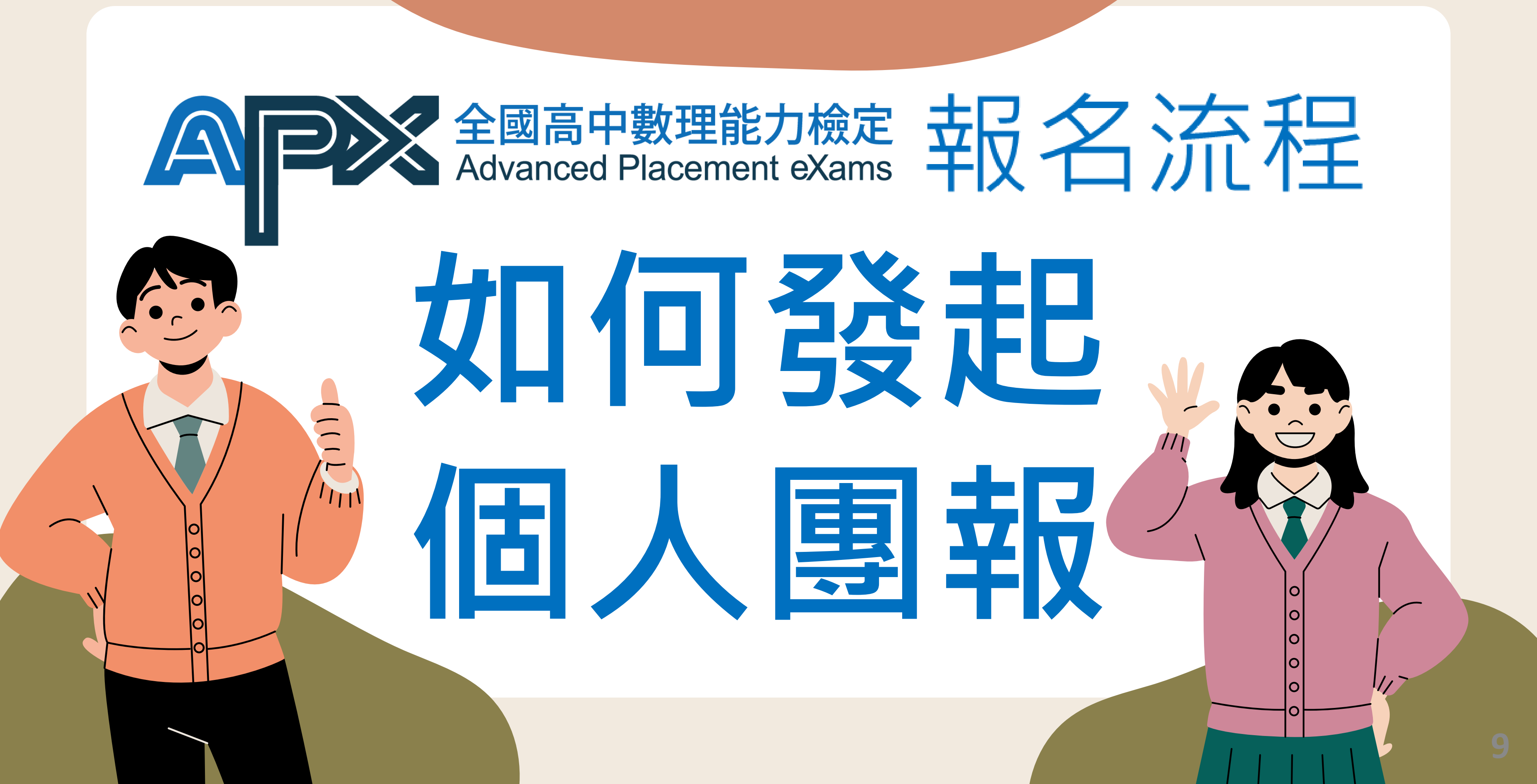

## 如何發起【個人團報】

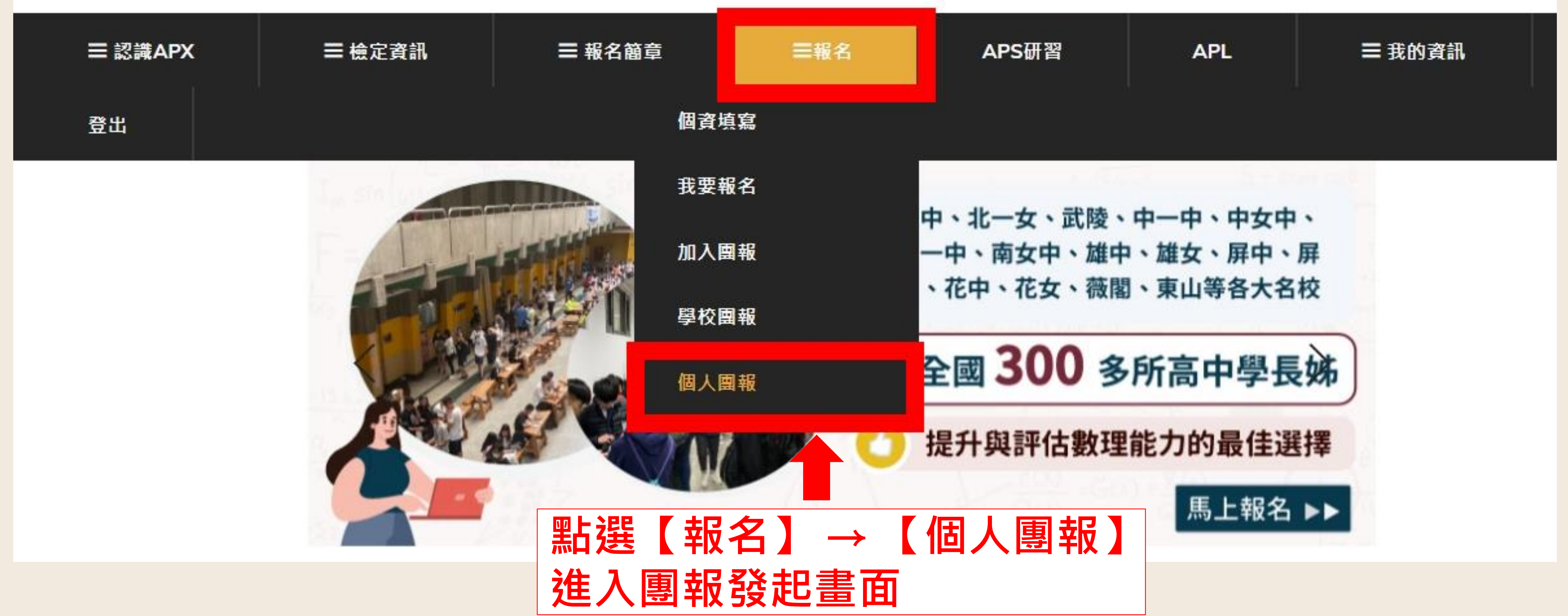

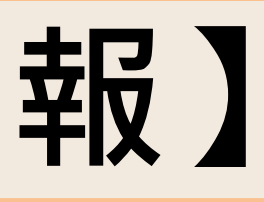

## 如何發起【個人團報】

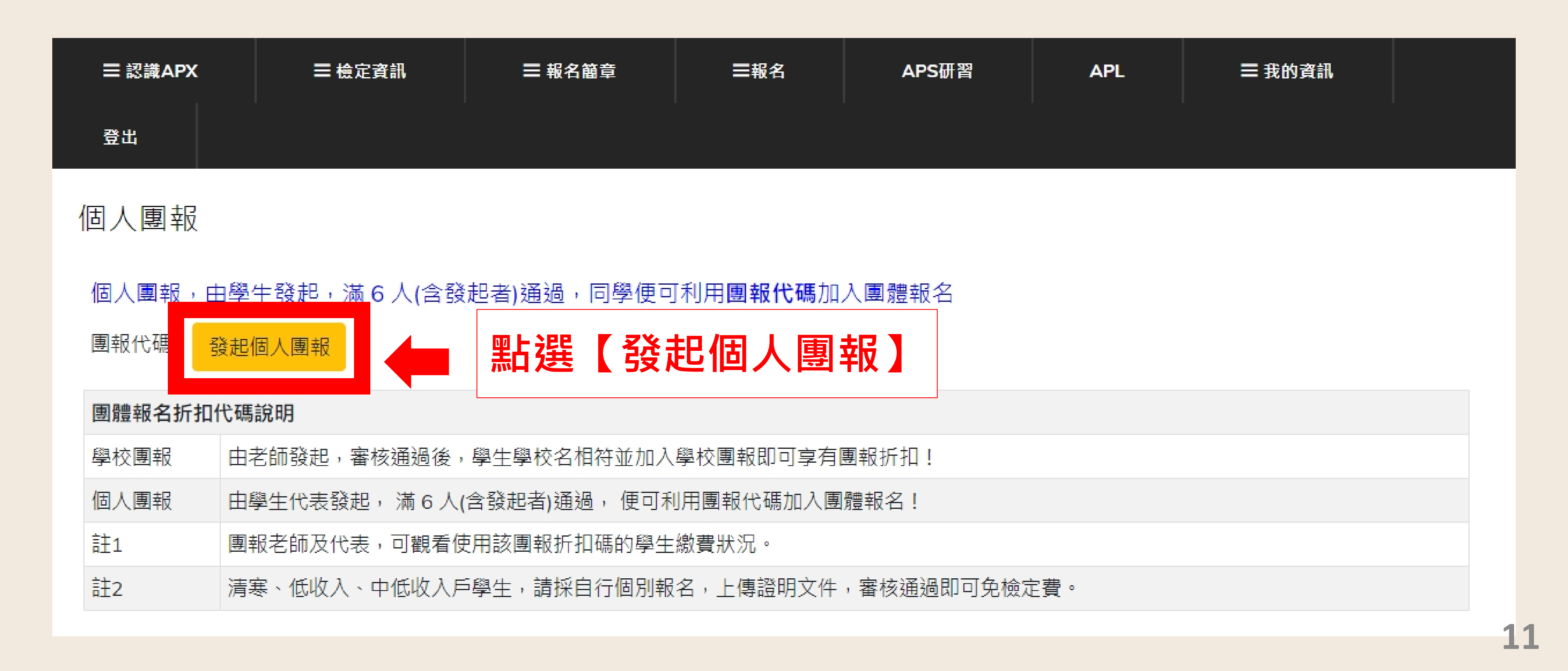

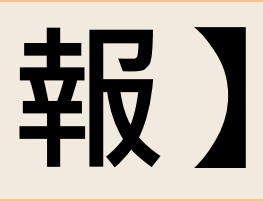

# 發起【個人團報】提醒視窗

|                   | 建立團報                                         |
|-------------------|----------------------------------------------|
|                   | 確定發起個人團報?                                    |
| ☰認識APX            | 取消確定發起                                       |
| 登出                |                                              |
| 個人團報              |                                              |
| 個人團報,由<br>團報代碼: 發 | <sup>學生發起,滿 6 人(含發起者)</sup> 點選【確認發起】即可發起個人團報 |
| 團體報名折扣任           | <b>长碼說明</b>                                  |
| 學校團報              | 由老師發起,審核通過後,學生學校名相符並加入學校團報即可享有團報折扣!          |
| 個人團報              | 由學生代表發起, 滿 6 人(含發起者)通過, 便可利用團報代碼加入團體報名!      |
| 註1                | 團報老師及代表,可觀看使用該團報折扣碼的學生繳費狀況。                  |
| 註2                | 清寒、低收入、中低收入戶學生,請採自行個別報名,上傳證明文件,審核通過即可免檢定費。   |

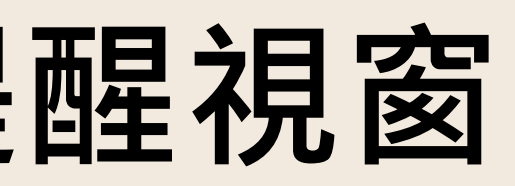

## 個人團報滿6人享有團報優惠

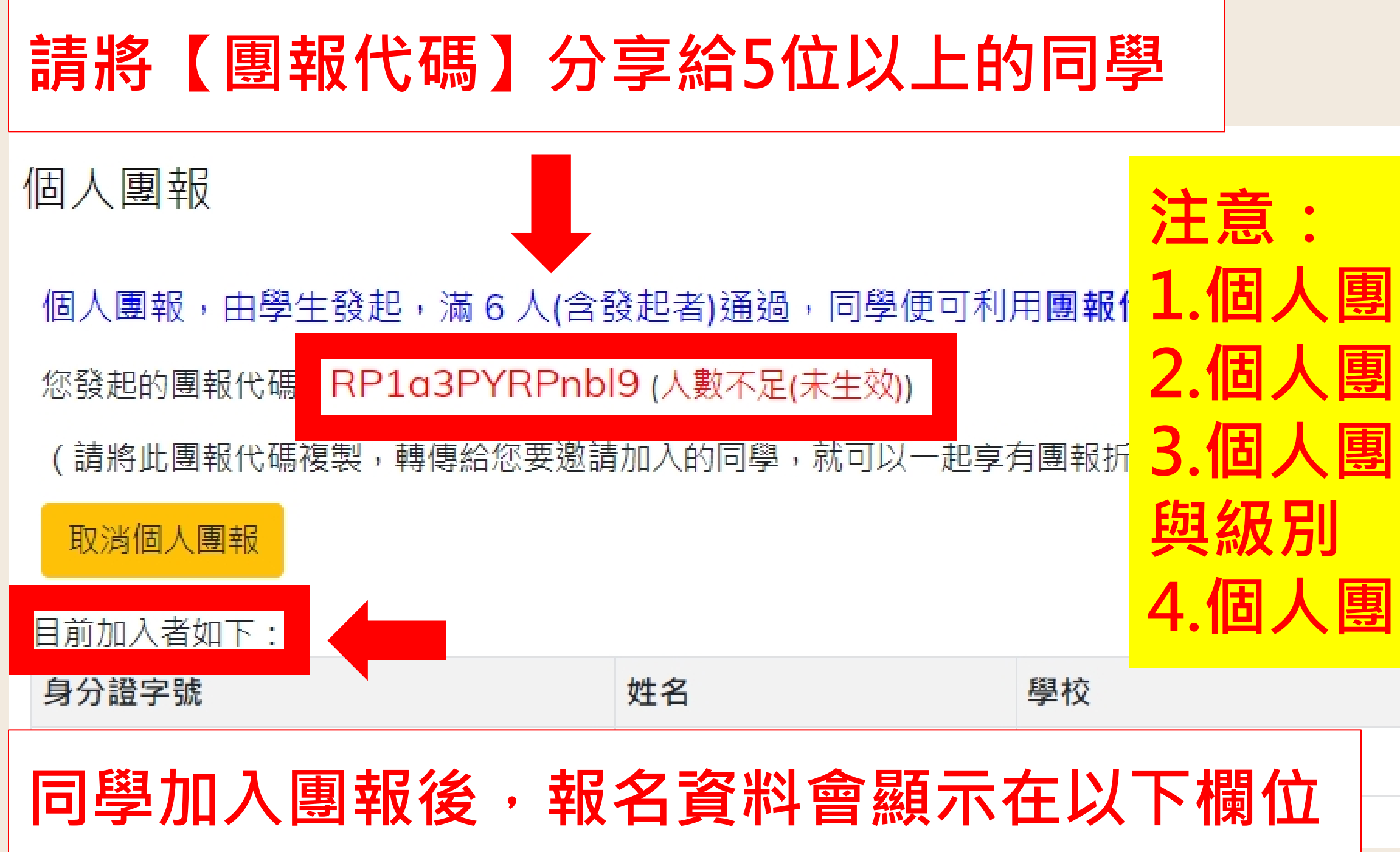

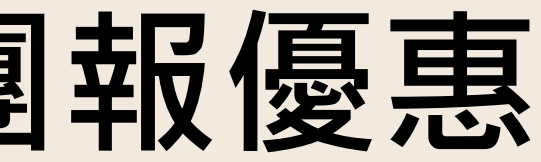

## 團報滿6人才可選購科目 團報可加入不同學校考生 3. 個人團報中的考生可報名不同考科

## 4. 個人團報中的考生可選擇不同考區

| 年級         | 報名科目 |
|------------|------|
| <b></b> 高一 |      |

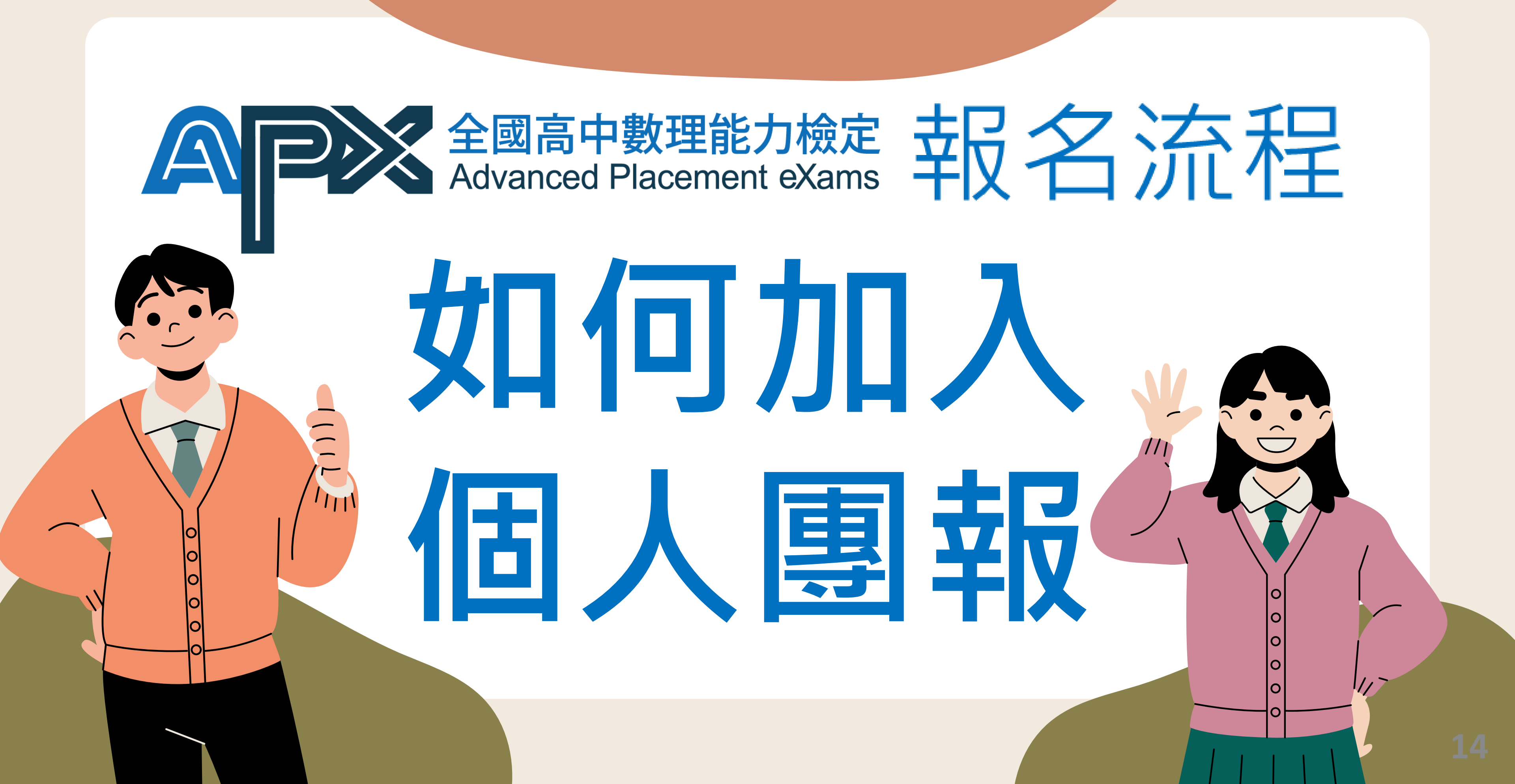

# 如何加入【個人團報】

◇ 折扣優惠說明

| 考科報名折扣,限當次訂單,為一個完整折扣計算單位 |       |        |        |                 |      |       |      |       |      |
|--------------------------|-------|--------|--------|-----------------|------|-------|------|-------|------|
|                          |       |        | 1科     |                 | 2科   |       | 3科   |       | 4科   |
|                          | 個報    |        |        |                 |      |       |      |       | 85折  |
|                          | 團報    | !      | 9折     |                 | 9折   |       | 9折   |       | 8折   |
|                          | 低收    |        | 費用全免   |                 |      |       |      |       |      |
| ≡                        | 認識APX | ☰ 檢定資訊 | ■ 報名簡章 |                 | ☰報名  | APS研習 | APL  |       | 我的資訊 |
| 登                        | 出     |        |        | 個資填寫            |      |       |      |       |      |
|                          |       | 本届 🛆   |        | 我要報名            |      | A     |      | 60    |      |
|                          |       | 報名檢    | 定即可參加  | 加入團報            |      |       |      |       |      |
|                          |       |        |        | 壆校園報            |      |       | ~    |       |      |
|                          |       |        | 占選【報名  | $] \rightarrow$ | 【加入團 | 報】進入  | 團報畫面 | > 100 | 15   |

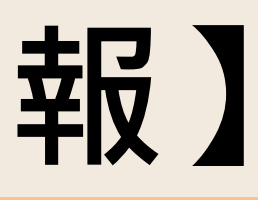

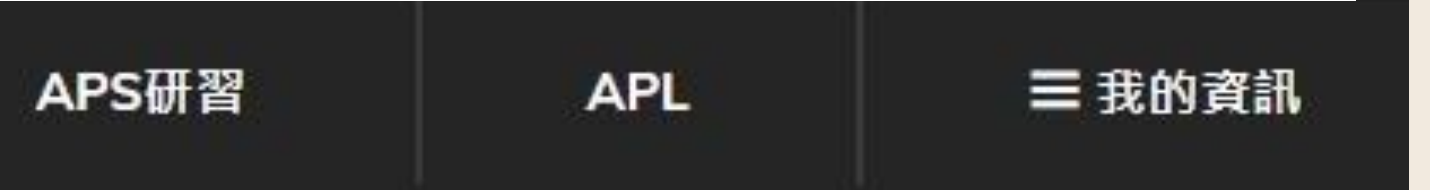

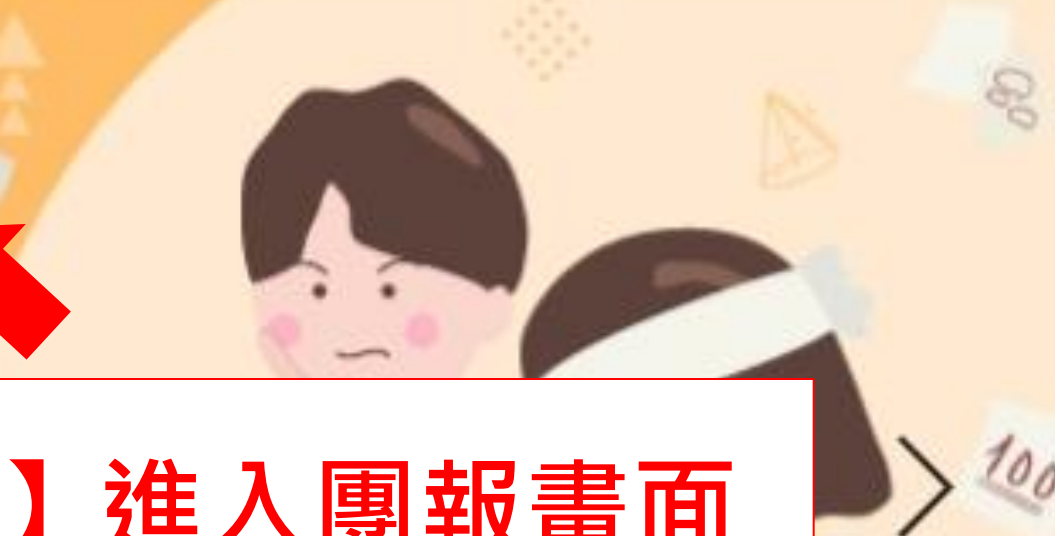

# 加入【個人團報】

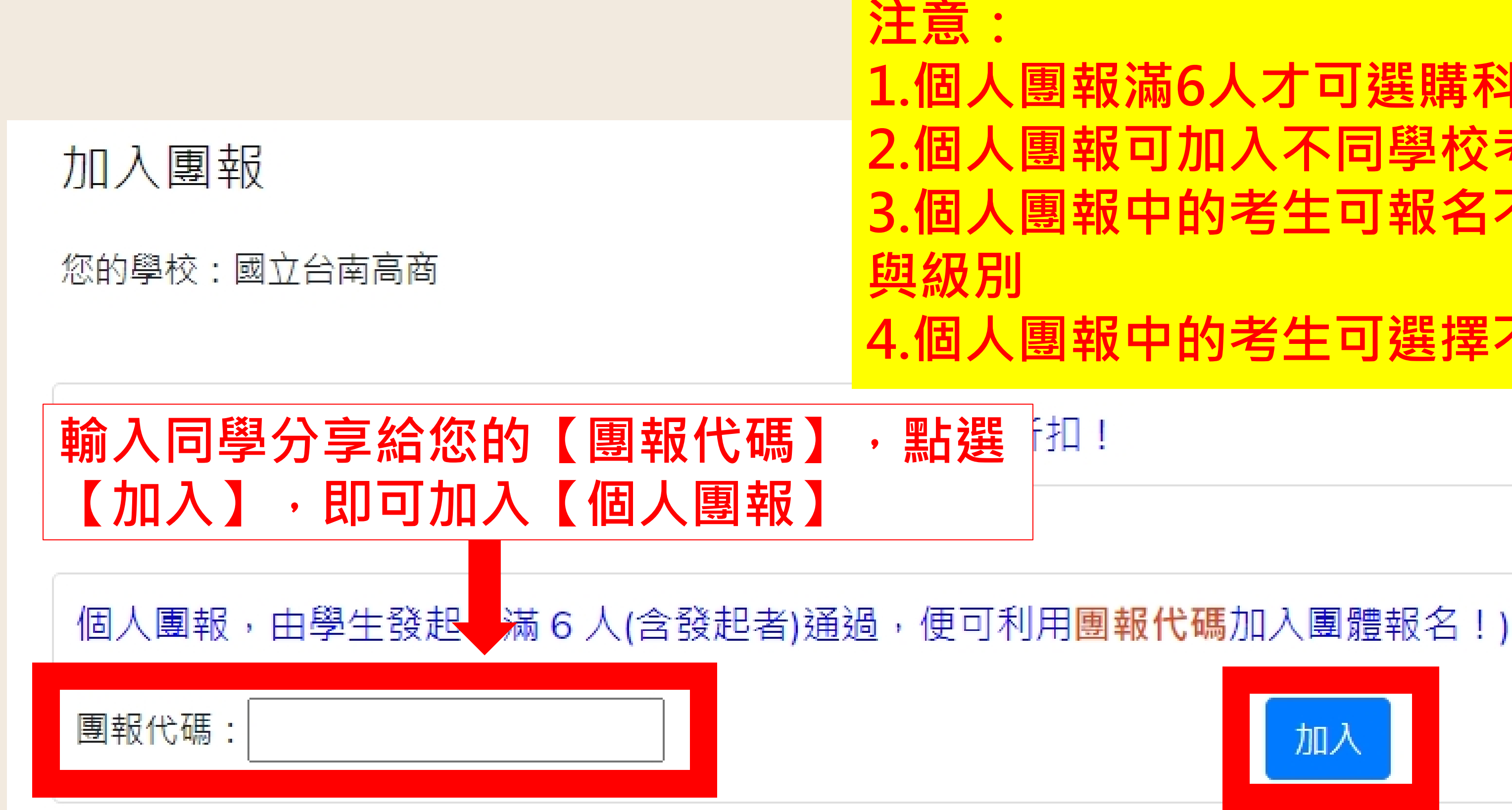

## 1. 個人團報滿6人才可選購科目 2. 個人團報可加入不同學校考生 3. 個人團報中的考生可報名不同考科

## 4. 個人團報中的考生可選擇不同考區

## f扣!

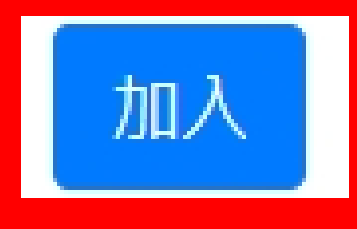

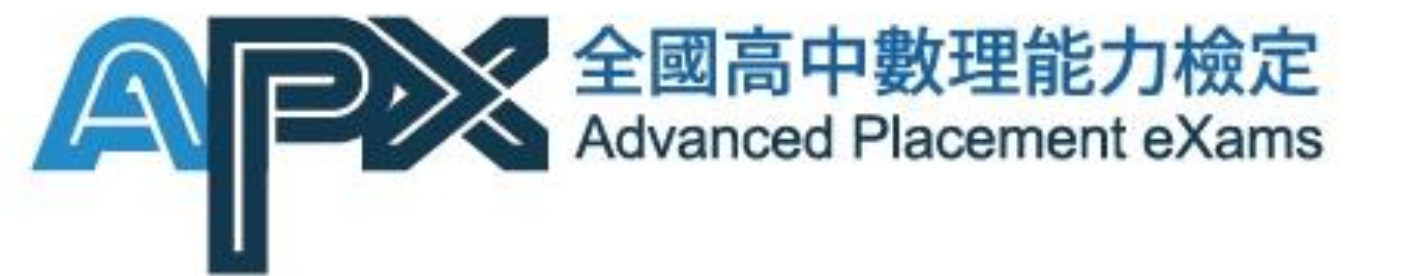

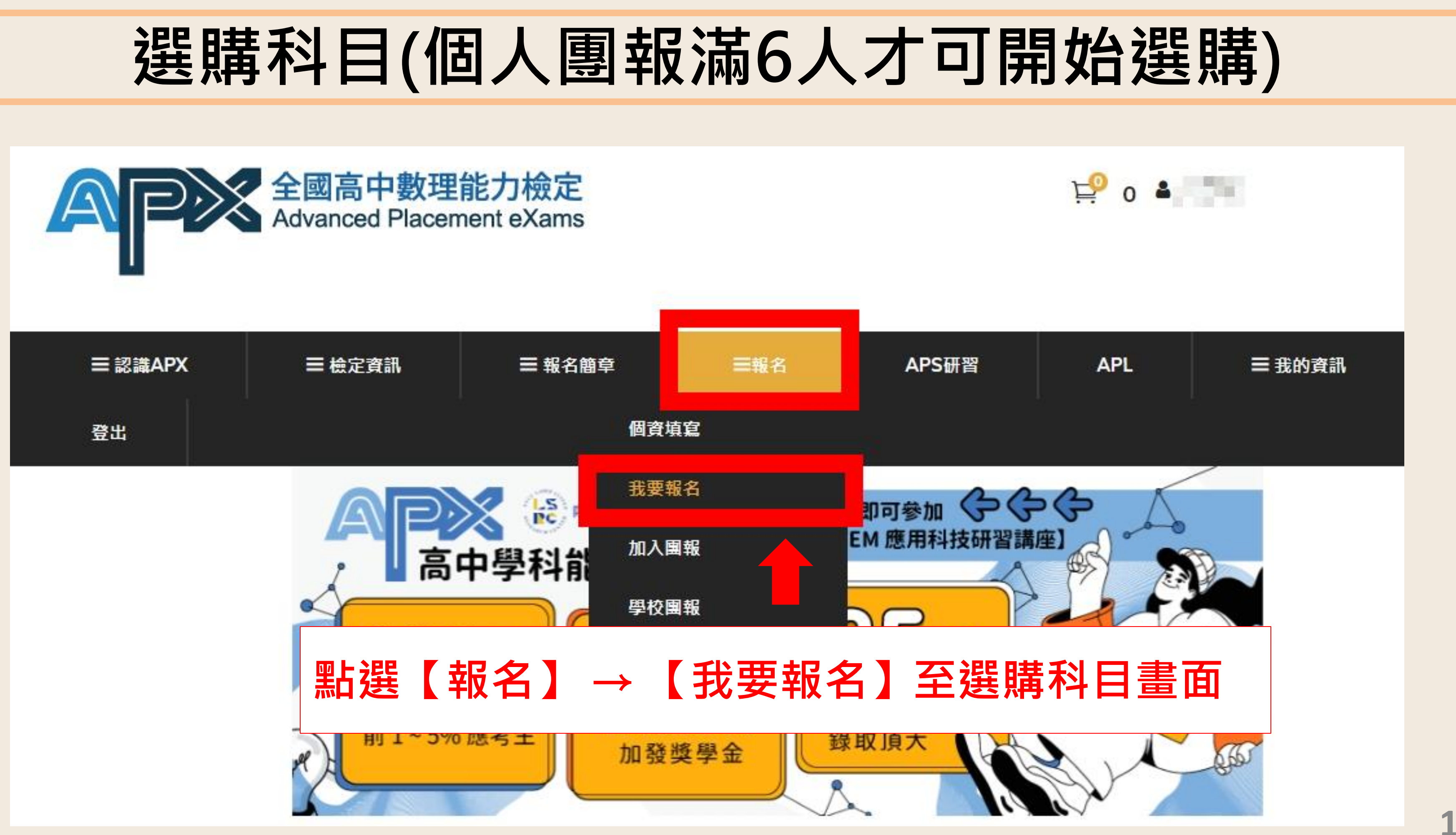

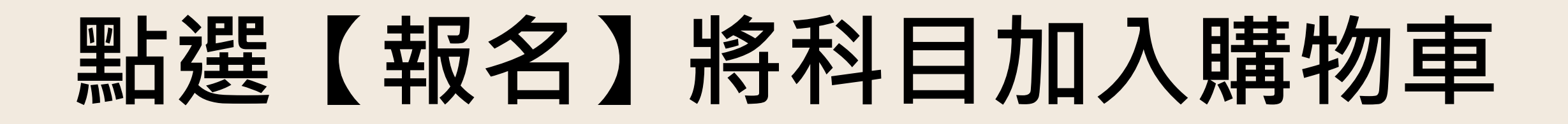

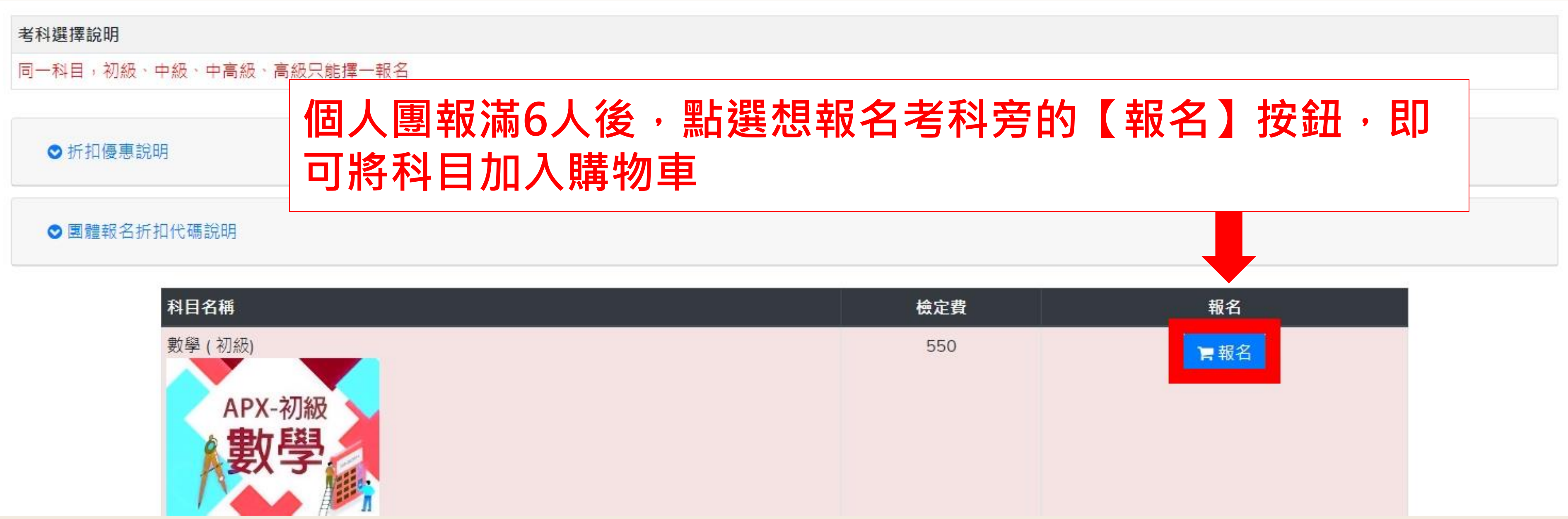

| 科目名稱                                       | 檢定費 |
|--------------------------------------------|-----|
| <sup>數學</sup> (初級)<br>APX-初級<br><b> 敦學</b> | 550 |

# 報名考科成功加入購物車提醒視窗

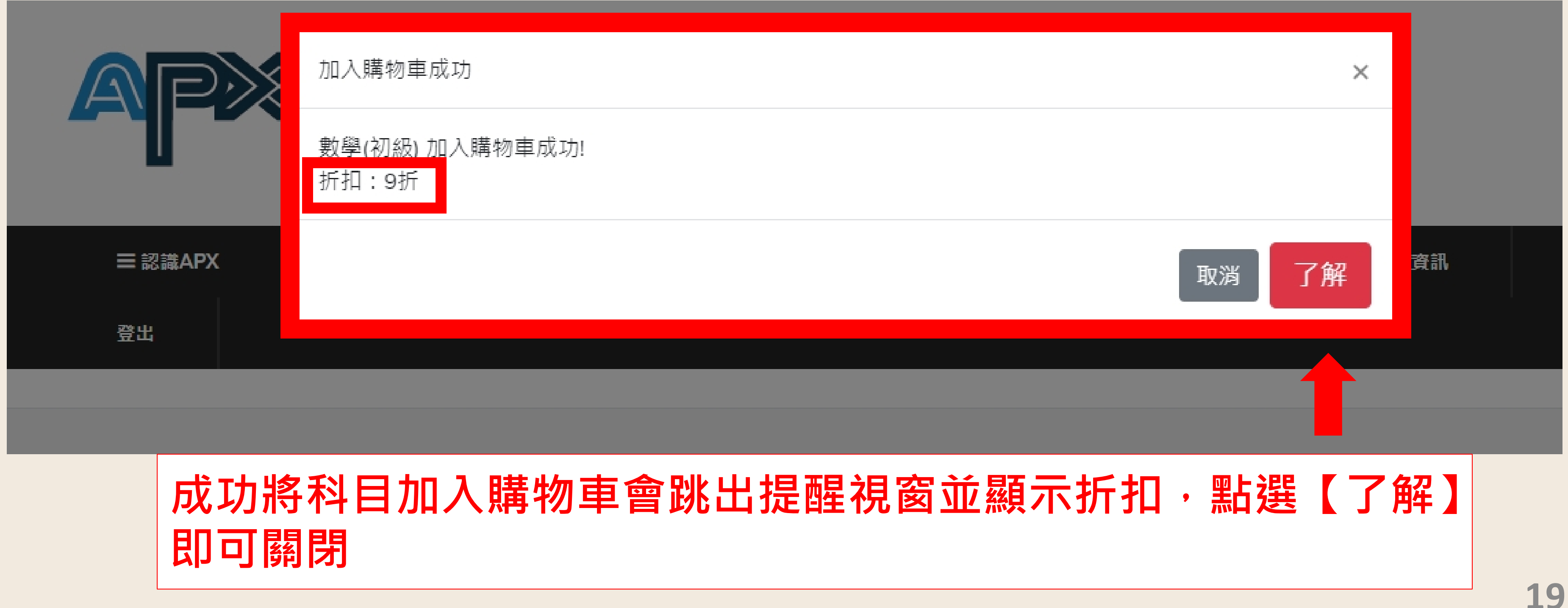

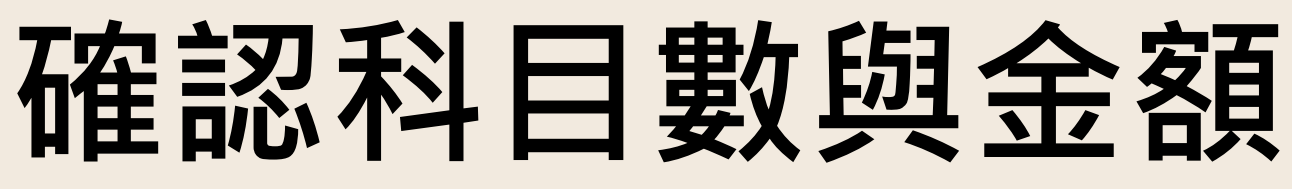

## 購物車會顯示您當前已選購的科目數與團報優惠合計金額

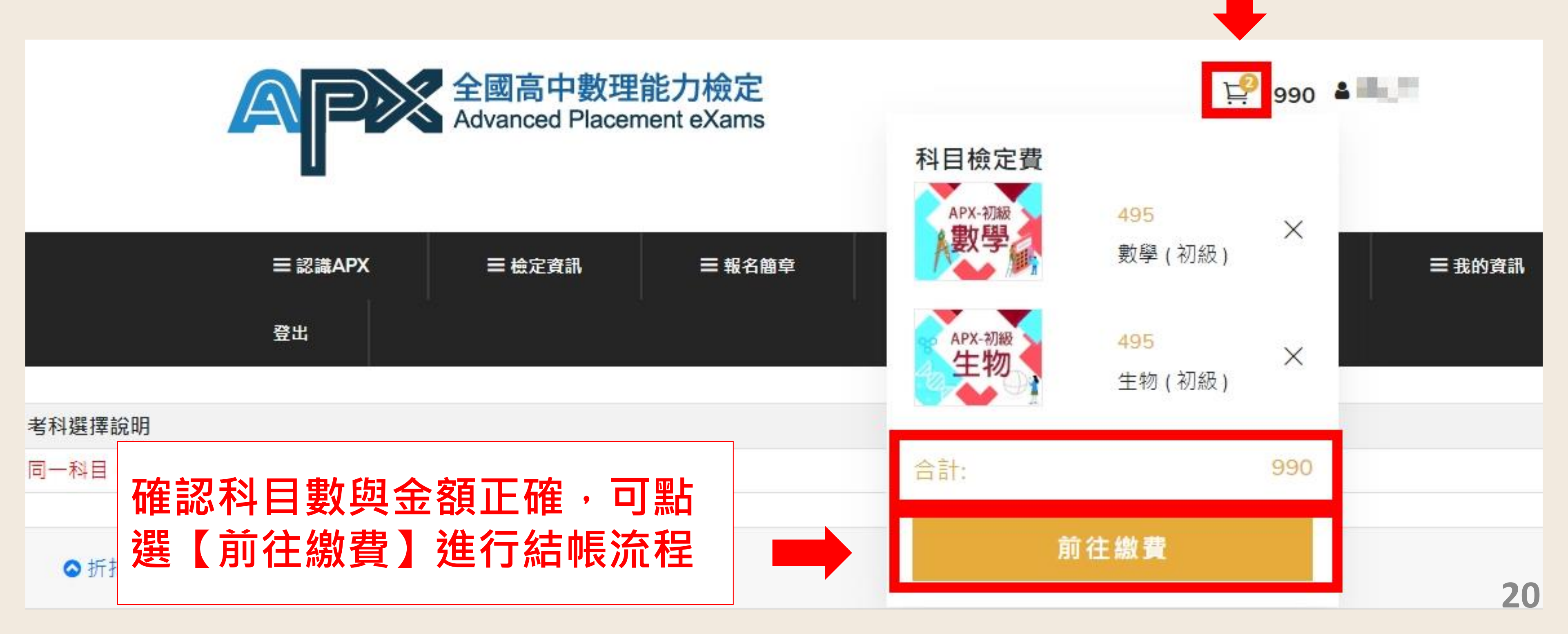

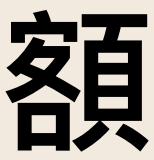

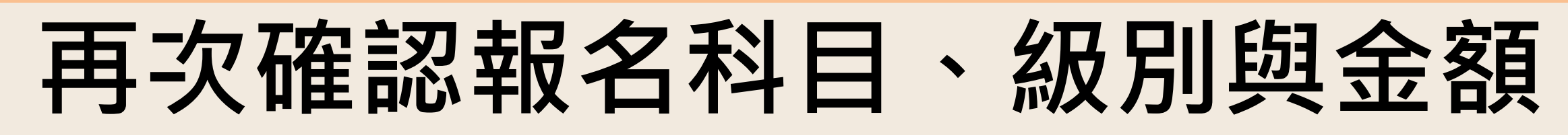

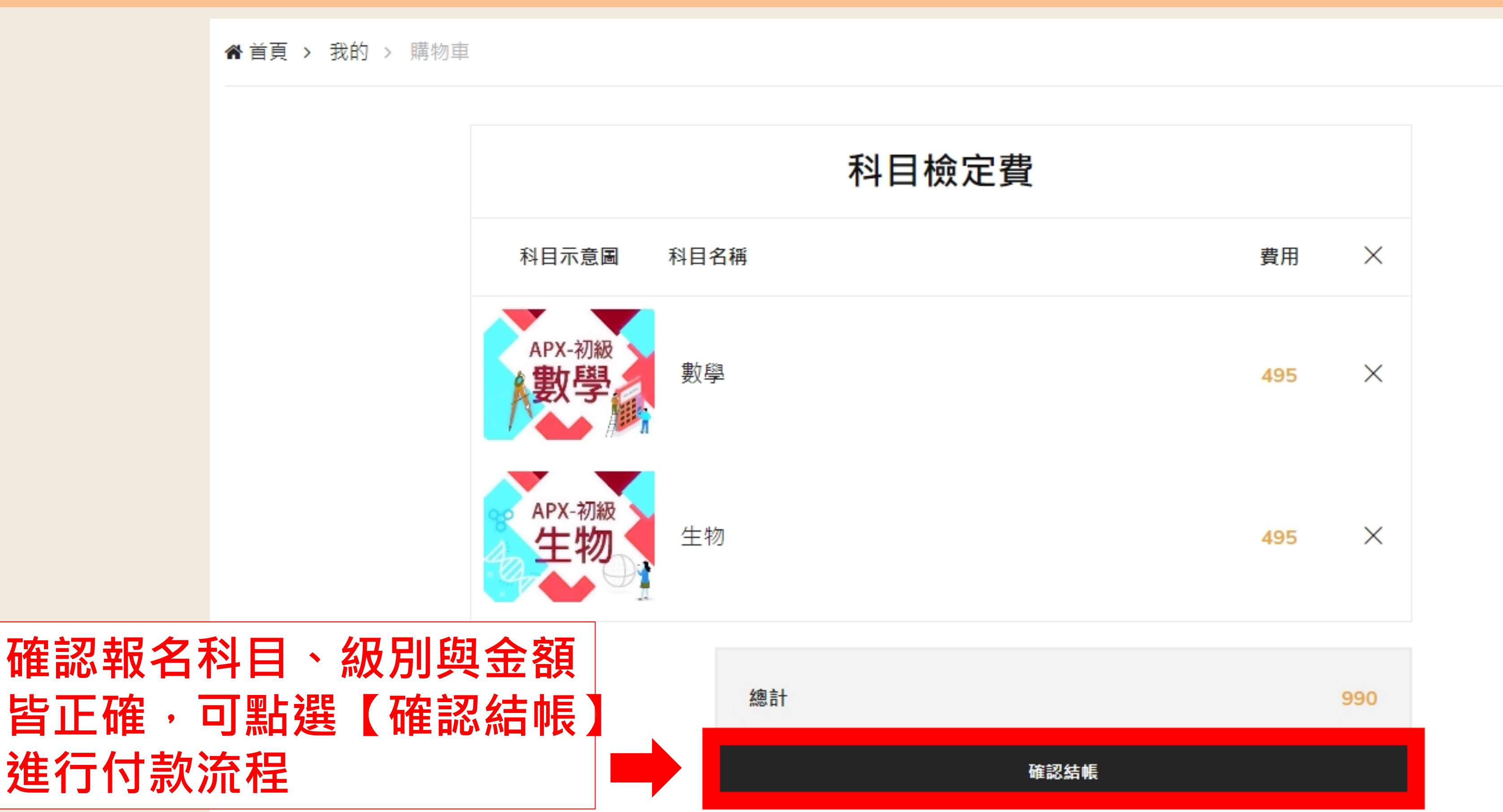

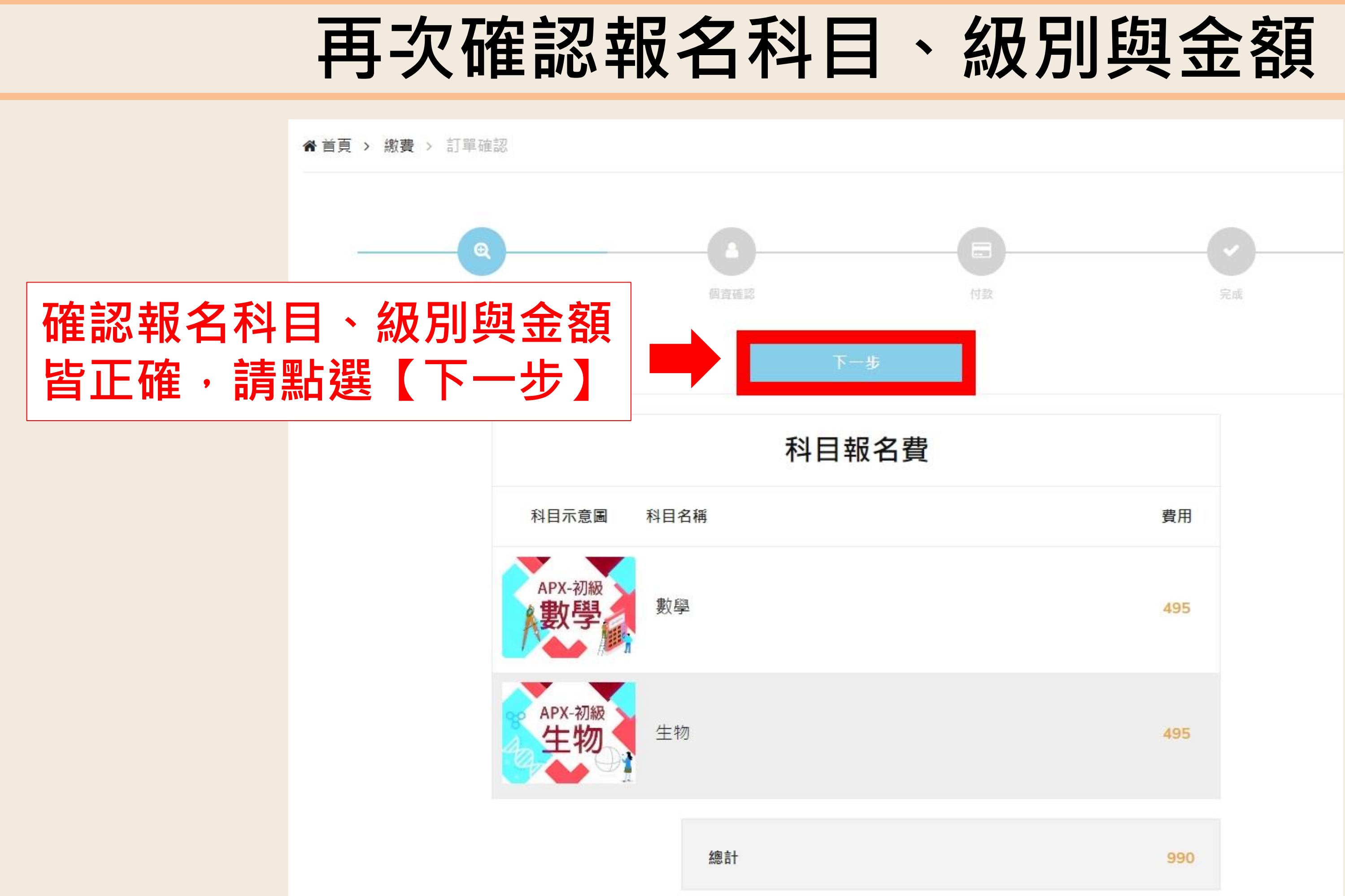

## 確認考生身分

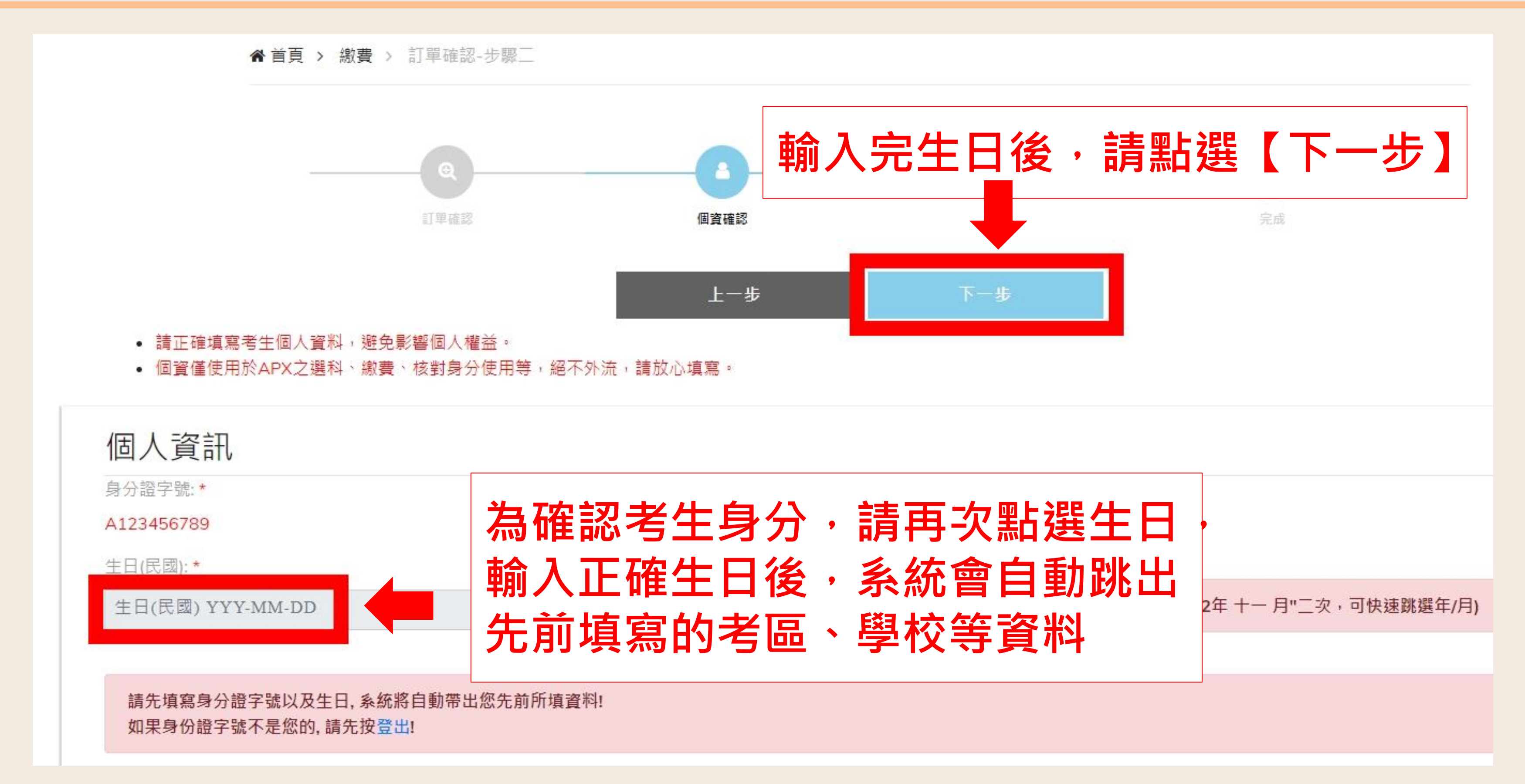

選擇付款方式

▲首頁 > 繳費 > 訂單確認-步驟三

注意:若接近報名截止日,為避免考生 逾期繳費造成未報名成功**,報名截止日** 前七天只提供ATM、WebATM、信用 卡,以上三種付款方式;報名截止日前 三天只提供WebATM、信用卡,以上兩 種即時付款方式

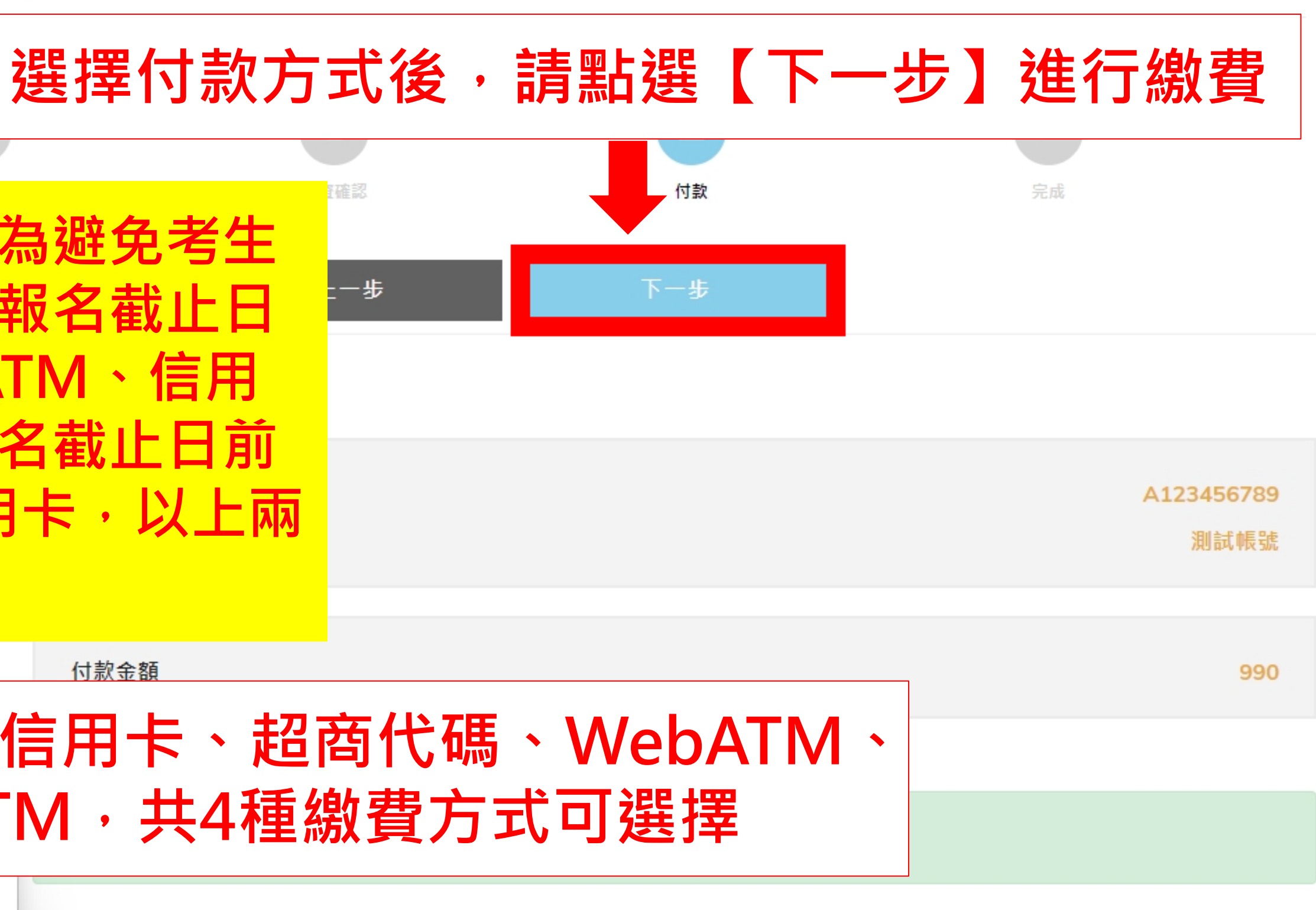

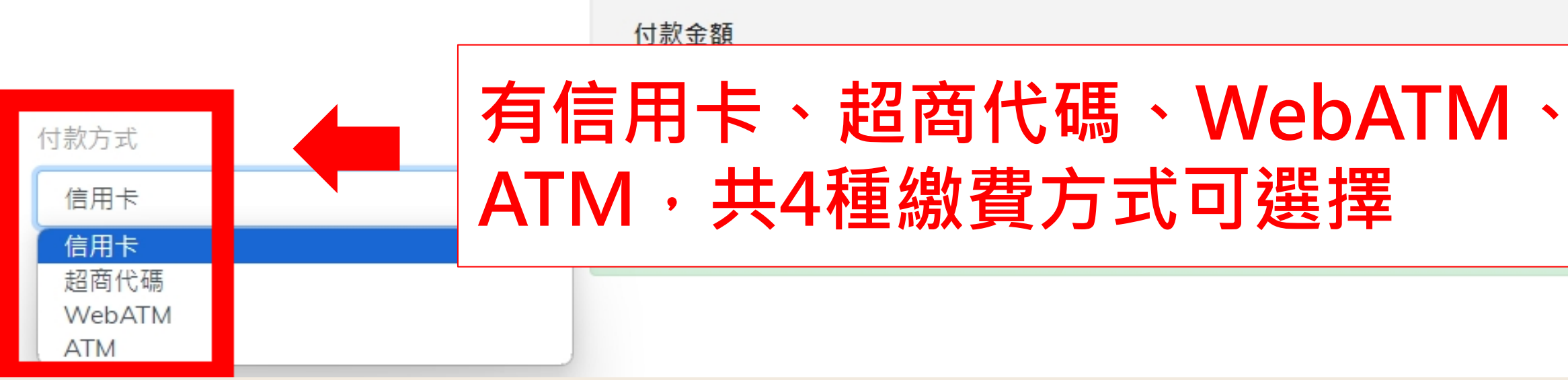

# 確認是否完成報名(已完成畫面)

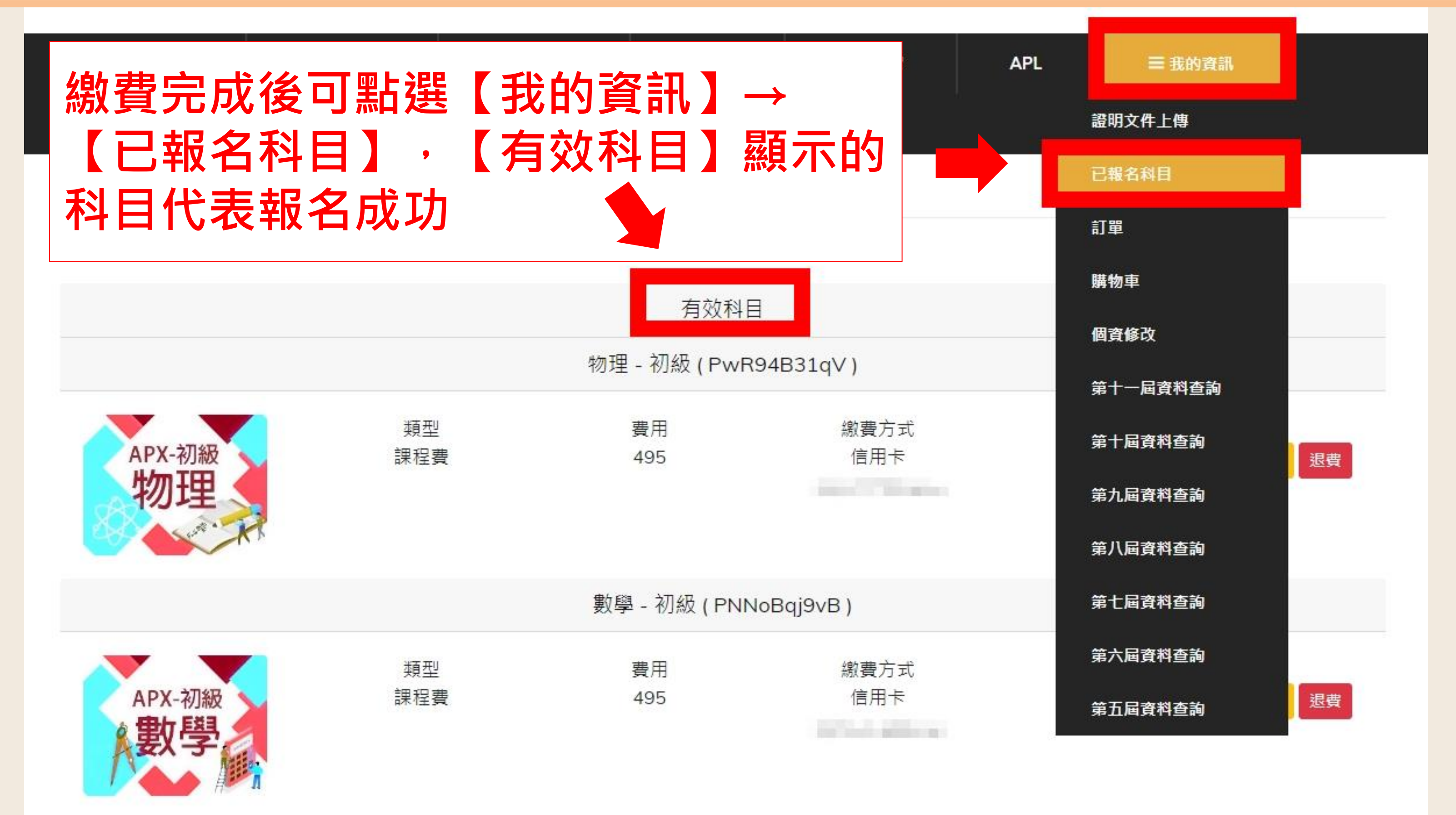

## 確認是否完成報名(未完成畫面)

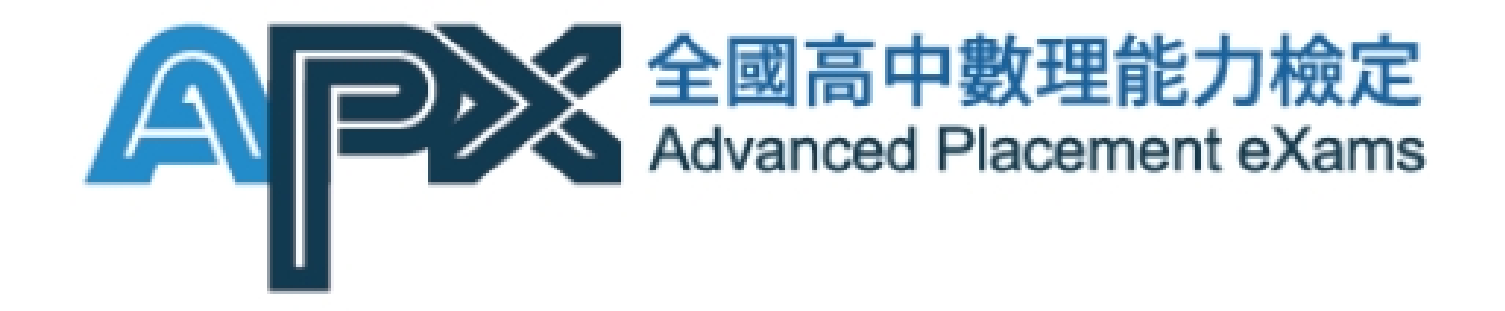

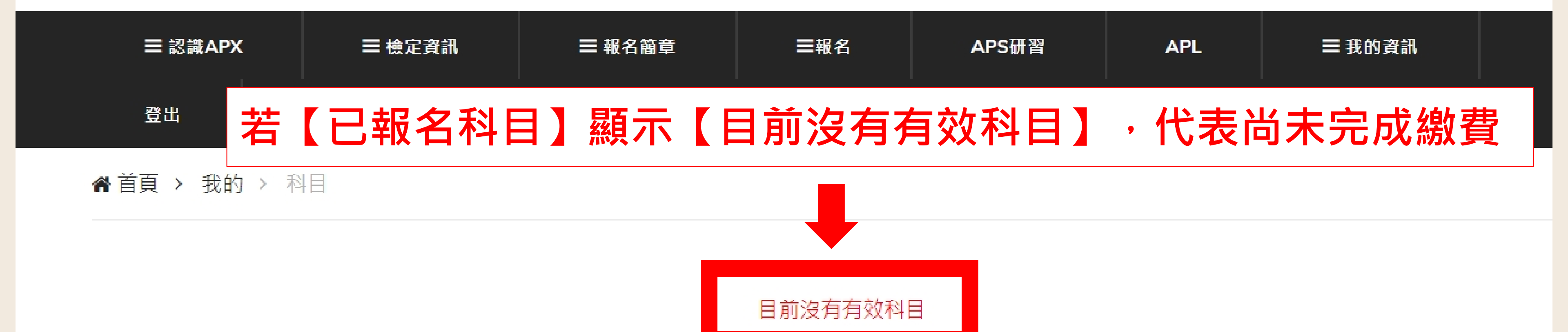

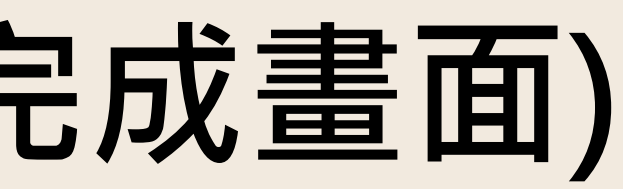

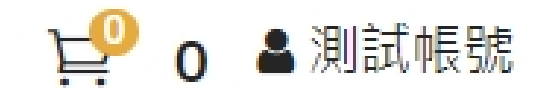

# 如何確認是否繳費成功

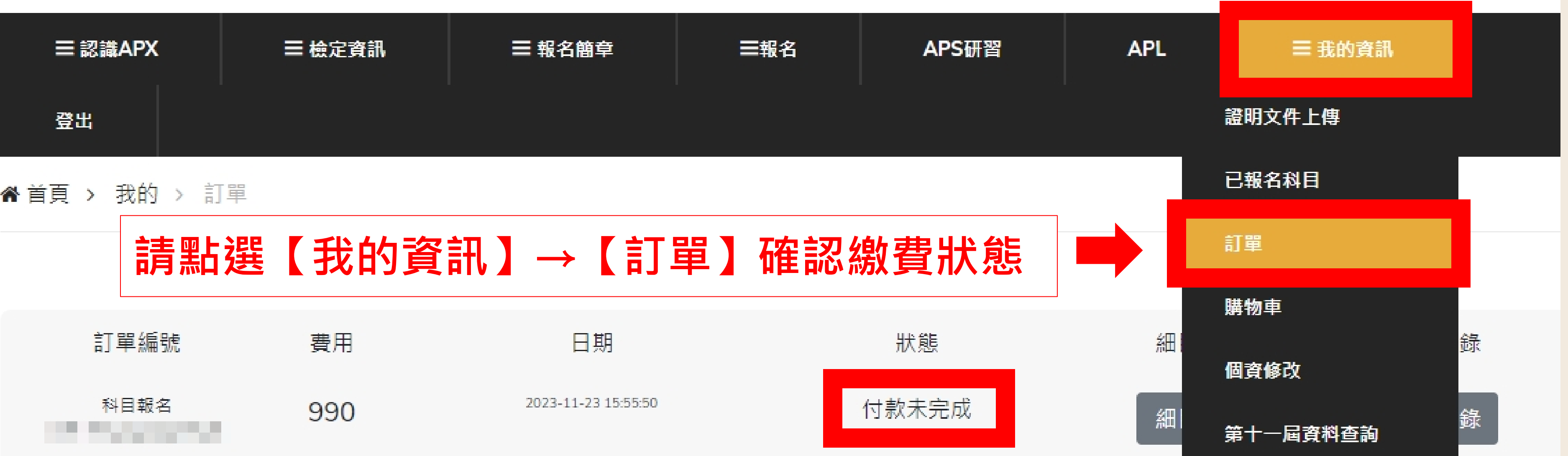

| 請點選  | 【我的 | 資訊】→【訂單】            | 確認繳費狀態 |
|------|-----|---------------------|--------|
| 訂單編號 | 費用  | 日期                  | 狀態     |
| 科目報名 | 990 | 2023-11-23 15:55:50 | 付款未完成  |

# 顯示【付款未完成】代表繳費失敗

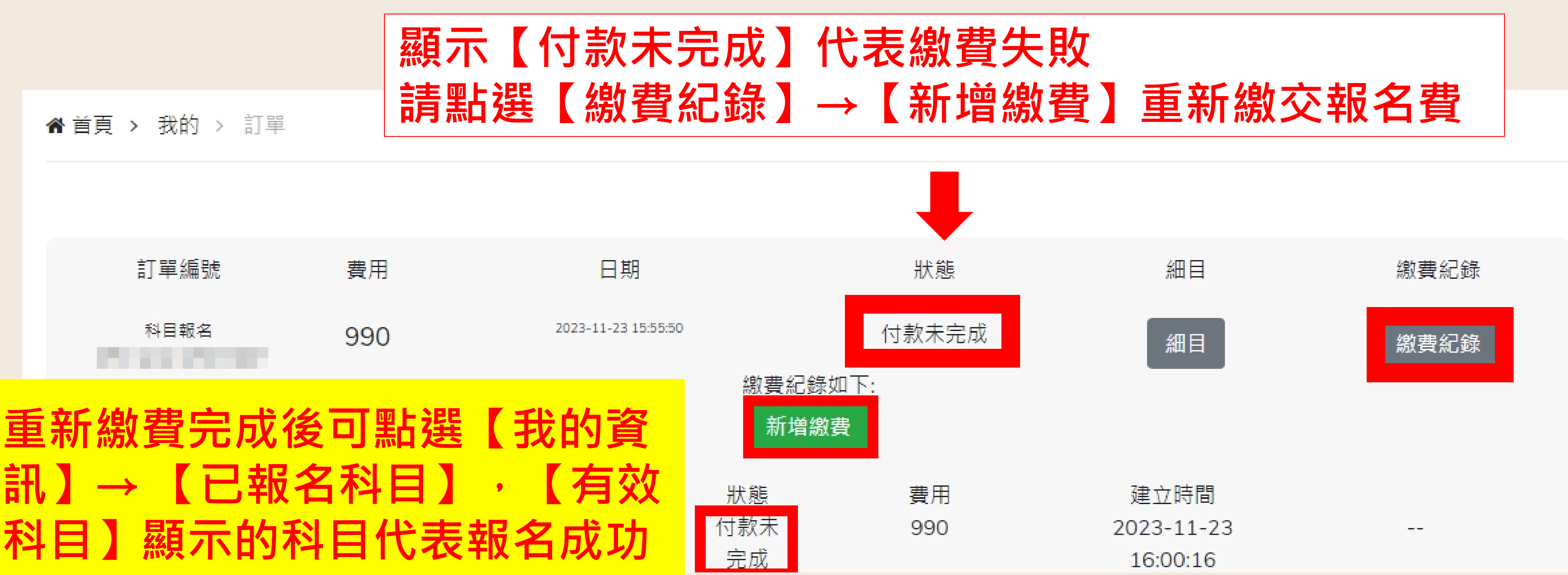

訊】→【已報名科目】,

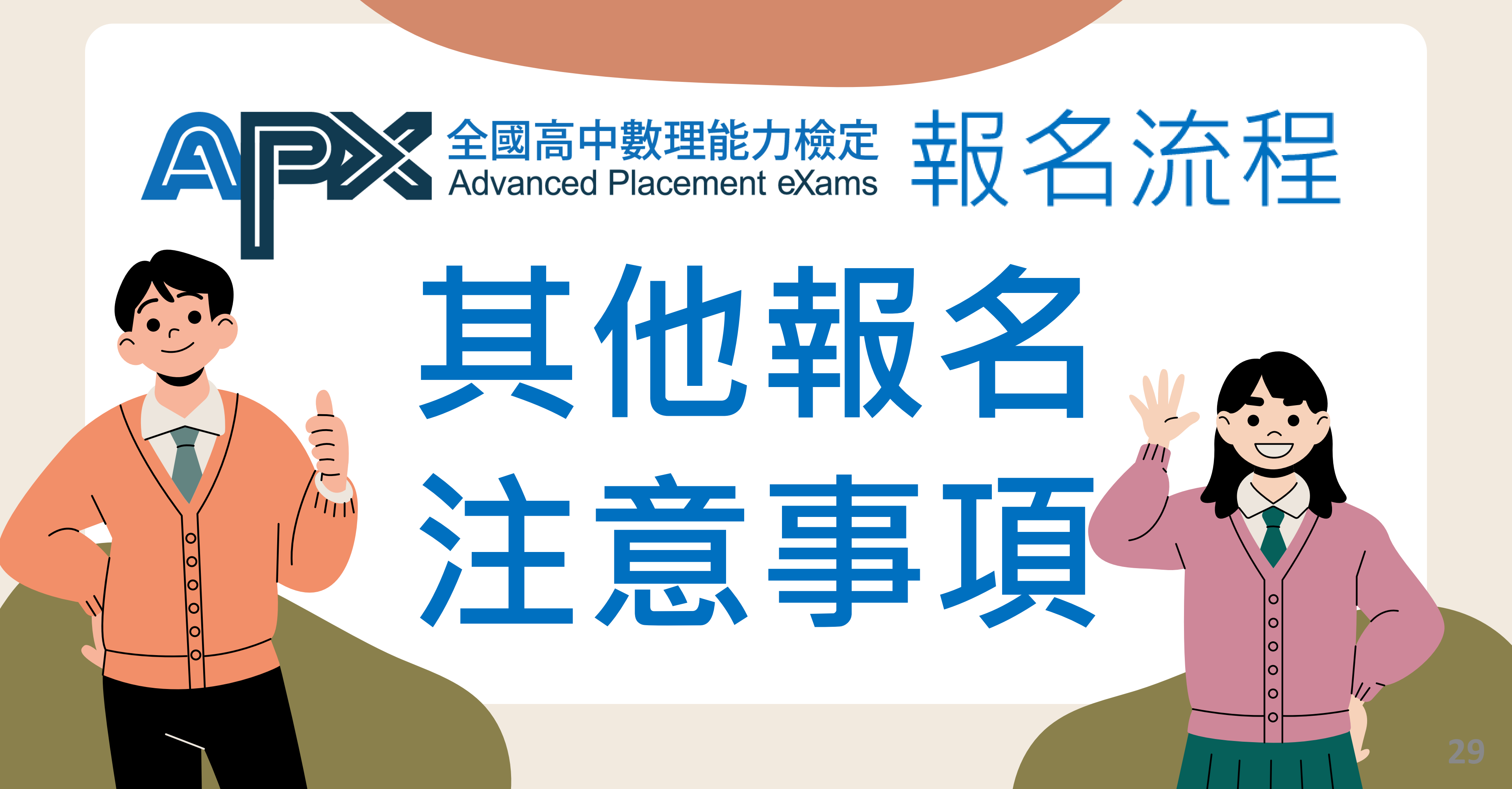

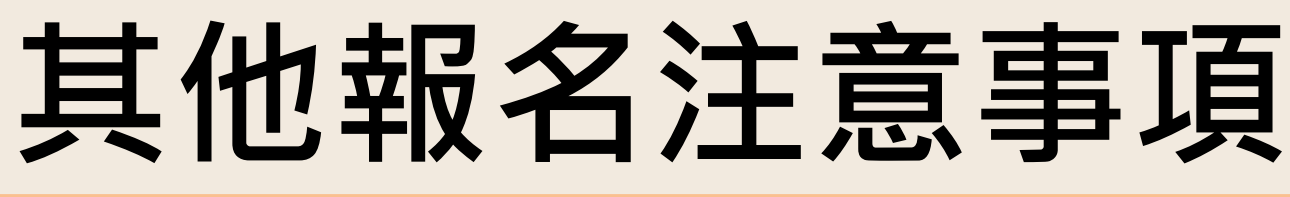

科目折扣計算方式以單次結帳(同一筆訂單)總科目數 例:A同學第一次購買3個科目,下一次再買1個科目時<mark>無法累加為4科</mark>(85折或8折)<mark>的優</mark> <u>惠</u>,需同一筆訂單滿4科才可享有85折或8折優惠

若無證明文件證明家境清寒或低收,可請里長開立相關證明或學校師長推薦證明信, 我們會進行審核,審核通過後即可申請「APX」免費報名補助

若低收通過前或加入團報前產生有報名費的訂單,重新加購正確金額科目即可,先前 產生的未繳費訂單無須理會,系統會以您完成結帳流程的訂單安排考科

完成繳費後發現報錯<mark>級別</mark>需退費後重新進行報名流程 例:報名初級後想改報名中高級,需先點選退費後重新選購正確級別與科目

因清寒、低收證明文件需審查時間,建議盡快完成上傳,避免錯過報名期限

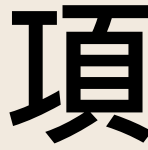

30